## Manual per emplenar els qüestionaris d'autoavaluació de competències tècniques

Emplenament telemàtic, a través del següent enllaç (veure vídeo tutorial)

http://srvcnpbs.xtec.cat/icqp/autoaval\_form/

S'han de seguir les següents indicacions:

- a. Entrar les següents dades per a cada UC:
  - i. Família professional.ii. Àrea Professional.
  - iii. Qualificació professional.
  - iv. Unitat de competència. Generalitat de Catalunya Institut Català de les Qualificacions Profe sionals Àrea d'Acreditació de la Competència - Institut Català de les Qualificacions Professionals -1 ----iestionaris d'autoavaluació Principal --> Familia professional --> Àrea professional --> Qualificació professional Competències tècnique Formulari de preguntes professionals a partir de les UC Competències clau Formulari autoavaluació Blanc Familia Professional: AE Activitats fisiques i esportives Consulta per a comissions illaços relacionats Área Professional: AEA Activitats físiques | esportives recreatives Qualificació Professional: 2509 Animació fisicoesportiva i recreativa Àrea d'Acreditació Unitat de Competência: UC\_2-1658-11\_3 Consultar Netejar
- b. Introduir el nom i cognoms de la persona aspirant i el seu DNI/NIE.

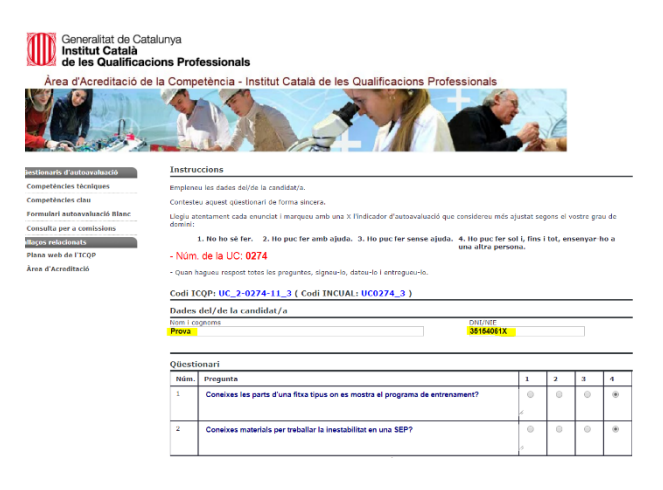

- Generalitat de Catalunya Institut Català de les Qualificacions Professionals Àrea d'Acreditació de la Competència - Institut Català de les Qualificacions Profess 1 rris d'autoavaluació etêncies têcniques Competêncies clau Formulari autoavalu ció Blan Consulta per a comissio lca 15/1999, de 13 de d La infor de carà nllaços relacionats Plana web de l'ICQF ó si compliu els requisits de la Àrea d'Acredi Data: 17/12/2019 Nom i coo ra babilita Area professional: Activitats fisiques i esportives recreati QP-ICQP: AE\_2-097\_3 UC-ICQP: UC\_2-0274-11\_3 AFD097\_3 UC-INCUAL: UC0274\_3 tat de competência wramar les activitats pròpies d'una sala d'en
- c. I el noms i cognoms de l'assessor o l'assessora (no introduir el número d'habilitació):

d. Una vegada finalitzada l'autoavaluació de la UC, cal que es cliqui a "Qüestionari completat

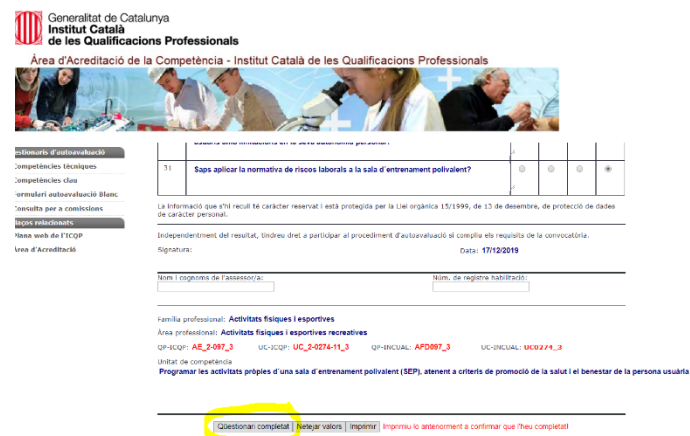

e. Seguidament s'haurà de clicar a "Mostra resultat"

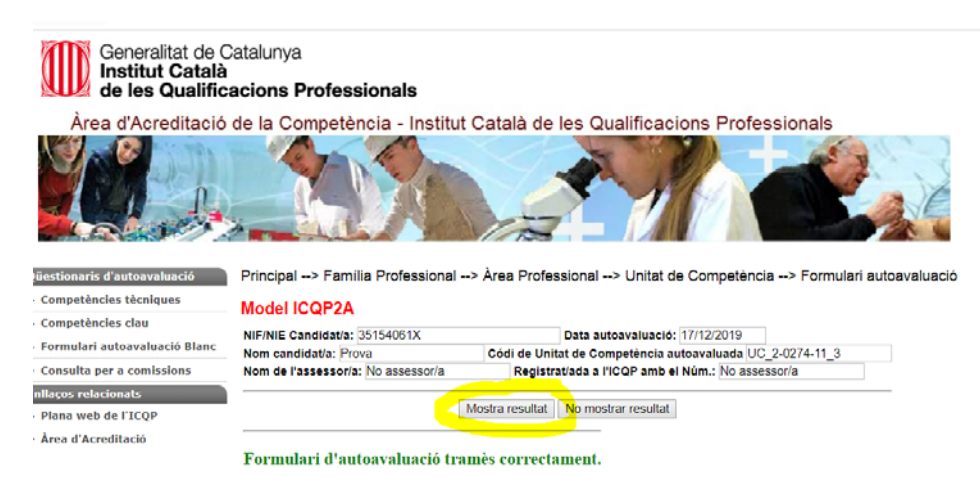

- f. Una vegada surt el resultat:
  - i. L'ha de signar l'assessor o l'assessora.
  - ii. L'ha de signar l'aspirant.
  - iii. S'ha de fer la impressió per guardar-la a l'expedient (no es pot consultar el resultat una vegada es tanqui l'aplicació).

| Generalitat de Catalurya<br>de les Qualificacions Professionals                                                                                                    |                                                                                                    |  |
|----------------------------------------------------------------------------------------------------|----------------------------------------------------------------------------------------------------|--|
| Area d'Acreditació d                                                                                                    | e a Competencia - Institut Cabia de las Gualandacion Professionas                                                                                                    |  |
| International Control Control | renza e i e renz e regularenzi e i seu e ingrese e i den la companya e i engla e i conta la matazi<br><b>El contanta</b><br>Qerenanzi el conta i accidita da la conta conta e i acceditació de lor compositucios professionals<br>Rendita testos de data 17/322019                                                                                                    |  |
|                                                                                                    | Dades dellde la candidatía<br>Ioni logona                                                                                                    |  |
|                                                                                                    |                                                                                                    |  |
|                                                                                                    | Con de de la de la devine de la devine devine devine de la devine de la devine de la devine de la devine de la devine devine d |  |
|                                                                                                    | Ver a vala svak of registrateri, a. St. Steckel, PER & OFTENER EL BECONTEXPENT OFTCAL.<br>EE a Stva CONFETTENCE MONTESTIONE, EESTECT A LA MERTA AUTOAVALUEA.<br>COS US: US: 202741.1.3 - PORTUNE IN a dicitata projes d'una sala de defenament polivaient (SEP), atenent a                                                                                                    |  |
|                                                                                                    | criteria de promocio de la subuit de benestar de la persona assurar<br>Aquesa subunquito video que assurar de la persona de persona de assura de al formular de assuralmente, fer que<br>espansera se 190% sobre el el 190% torni de la UNITAT DE COMPETENCIA.                                                                                                    |  |
|                                                                                                    | AVALUARE LA LACREDTRA LA, SE S'ESCLU, PER A ONTENER EL RECONCEDENTET OFICIAL<br>DE LA SEVA COMPETÈNCIA PROFESSIONAL RESPECTE A LA UNITAT AUTOWALIANA.<br>La minutati que al hacit la colder messori esta program de la lacatica d'El Socie, el 13 desembre, de protoció de delse de colcer                                                                                                    |  |
|                                                                                                    | Size existing (4) would (toba, del a petige d'provinent (Astronical à comp), es argans a traincalaire<br>Signing                                                                                                    |  |
|                                                                                                    | Tom i opprend A Investore Nicessanch<br>Non in oppret Tolena Nicessanch<br>Panla polycalow 24 – Anderski Salawa i navršava<br>Apadrešava AV – Anderski Salawa i navršava<br>Apadrešava AV – Anderski Salawa i navršava<br>Apadrešava AV – Anderski Salawa i staka na staka<br>Apadrešava AV – Anderski Salawa i staka na staka<br>Apadrešava AV – Anderski Salawa i staka na staka na staka na staka na staka<br>Apadrešava AV – Anderski Salawa i staka na staka na staka na staka na staka na staka na staka na staka na staka<br>Apadrešava AV – Anderski Salawa i staka na staka na staka na staka na staka na staka na staka na staka na staka                                                                                                    |  |

En cas que alguna persona aspirant no entengui el català se li pot facilitar en paper el qüestionari del Ministeri d'Educació i Formació Professional :

http://www.todofp.es/acreditacion-de-competencias/espacio-orientadores-asesores-evaluadores.html.